# **Troubleshoot Webex Contact Center Agent Desktop**

# Contents

**Introduction Prerequisites Requirements** Components Used Webex Contact Center Agent Desktop **Agent Desktop Requirements** System Requirements **Browser Requirements** Collect Generic Information for all Webex Contact Center Issues Common Issues, Troubleshoot Steps, and Data Collection for TAC Agent Desktop Looses Connectivity Agent Desktop Agent Personal Statistics (APS) does not Load Data/Accurate Data Capture Browser Logs Download Error Report Enable Timestamps on Your Browser Collect Console Logs Collect Hyper Text Transfer Protocol Archive Format (HAR) Logs

## Introduction

This document describes how to troubleshoot Webex Contact Center (WxCC) related issues and how to gather relevant information for TAC.

# Prerequisites

### Requirements

Cisco recommends that you have knowledge of these topics:

- WxCC
- Contact Center and Voice Over Internet Protocol (VoIP)
- HTTP/Websocket connections

**Note**: This document is targeted towards customers and partners who uses Webex Contact Center.

### **Components Used**

This document is not restricted to specific software and hardware versions.

• WxCC Agent desktop application

- WxCC Portal
- WxCC Reporting Analytics

The information in this document was created from the devices in a specific lab environment. All of the devices used in this document started with a cleared (default) configuration. If your network is live, ensure that you understand the potential impact of any command.

# Webex Contact Center Agent Desktop

Image 1.0: High Level connection image

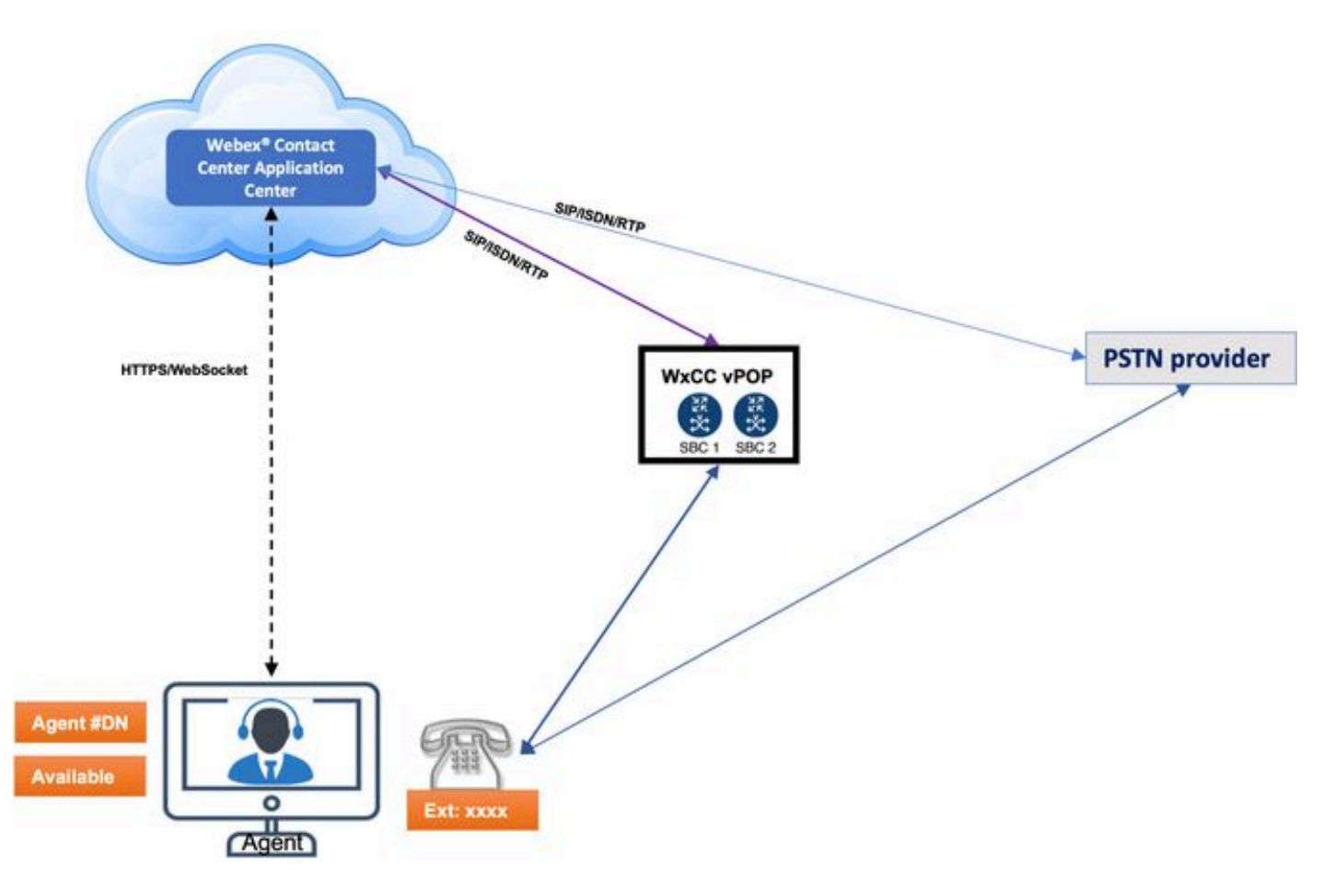

### **Agent Desktop Requirements**

The Agent Desktop requires the mentioned setup to ensure that all features work as expected before you attempt to sign in for the first time.

### **System Requirements**

The minimum system requirements are:

- Memory 2 GB overall application RAM, without the operating system allocation.
- Operating System The supported operating systems (OS) are:
  - Windows 10 and later
  - macOS 10.12, 10.13, 10.14 and later

• Chrome OS 70 (64-bit) and later

### **Browser Requirements**

The table lists the supported browsers.

| <b>Operating System</b> | Browser Version                                                                                                    |
|-------------------------|----------------------------------------------------------------------------------------------------|
| Windows 10              | <ul> <li>Google Chrome V76.0.3809 and later</li> <li>Firefox Extended Support Release (ESR) V68 and later</li> <li>Edge Chromium (MS Edge V79 and later)</li> </ul> |
| macOS                   | <ul> <li>Google Chrome V76.0.3809 and later</li> <li>Firefox Extended Support Release (ESR) V68 and later</li> <li>Edge Chromium (MS Edge V79 and later)</li> </ul> |
| Chrome OS               | <ul><li>Chromium V73 and later</li><li>Google Chrome V76.0.3809 and later</li></ul>                                                                                 |

For more information please refer: Cisco Webex Contact Center Agent Desktop User Guide

## **Collect Generic Information for all Webex Contact Center Issues**

- Problem Description Gather complete information about the exact issue. Include information such as how many users are affected, the exact timestamp, is it a new deployment? and so on.
- Environment On virtual desktop? Work from home? Connected via VPN?
- Configuration Changes Any recent changes on WxCC or network?
- Business Impact Define the exact business impact. Associate it to a number if possible. For example, this issue impacts 20 agents, 9 out of 10 calls to the call center fails, and so on.
- Customer Org ID: This is found on the bottom of control hub page, as shown in the image.

Customer Org ID:

| Cisco Webex<br>Control Hub |                 |                     |                                                           |
|----------------------------|-----------------|---------------------|-----------------------------------------------------------|
|                            | Pro             | My Company          |                                                           |
| ß                          | CJPTAC          | Company Information | Company Name                                              |
| 6                          | Overview        |                     | CJPTAC                                                    |
| 8                          | Users           |                     | Organization ID<br>69a75b68-aa5b-452d-ac82-35b407bf44d2 i |
| 0                          | Places          |                     |                                                           |
| 0                          | Services        |                     |                                                           |
| Ò                          | Devices         |                     |                                                           |
| <u>0.0</u>                 | Analytics       |                     |                                                           |
| ~                          | Troubleshooting |                     |                                                           |
| \$                         | Settings        |                     |                                                           |

# **Common Issues, Troubleshoot Steps, and Data Collection for TAC**

| Type of Issue                                                                                                    | Description                                                                                                    | <b>Troubleshoot Steps</b>                                                                                                    | Details to Analyze                                                                                                    |  |
|----------------------------------------------------------------------------------------------------|----------------------------------------------------------------------------------------------------|----------------------------------------------------------------------------------------------------|----------------------------------------------------------------------------------------------------|--|
| Agent Desktop<br>Looses<br>Connectivity<br>Image<br>1.1:Connection<br>Failure. Trying to<br>recover<br>Image 1.2: Network<br>Error | <ul> <li>Agent Applet is the web user interface (UI) for the agents to perform day-to-day operations on Voice, Email, Chat so on</li> <li>Agent desktop connection stays active based on keepAlives between Agent desktop and WxCC and vise-versa</li> <li>Every 4 seconds Agent desktop sends keepAlive to WxCC and receive the ack from WxCC</li> <li>In case if keepalives are missed, After 16 secs websocket is disconnected &amp; connection recovery is triggered. [Image 1.1] is shown on Agent desktop. WxCC makes this agent IDLE and is no more considered for call routing by WxCC</li> </ul> | <ul> <li>Image 1.1 :<br/>Connection<br/>Failure: If you see<br/>this intermittently<br/>and agent desktop<br/>recovers<br/>automatically and<br/>connects back - the<br/>problem could be<br/>very local to<br/>machine on which<br/>agent desktop is<br/>launched or the<br/>network path (agent<br/>desktop &lt;&gt; WxCC<br/>Application center)<br/>[Image 1.0]</li> <li>Check the<br/>immediate network<br/>connection stability<br/>: Laptop/PC &lt;&gt;<br/>Wifi router<br/>connection</li> <li>Run continuous<br/>ping to your router<br/>IP address</li> <li>eg: &lt; ping<br/>192.168.1.1 -t &gt;<br/>Windows</li> <li>eg: &lt; ping<br/>192.168.1.1 &gt;</li> </ul> | <ul> <li>How many agents<br/>experience this issue?</li> <li>Are agents randomly logged<br/>out or unable to log in? Is it<br/>happening to more then one<br/>Agent</li> <li>Are these failures specific to<br/>agents at a particular<br/>site/network/ISP/Geo-<br/>location?</li> <li>Are there any known<br/>network issues at the<br/>location/site?</li> <li>Any recent changes to<br/>network/VPN/Firewall/proxy<br/>at customer network?</li> <li>Isolate the problem if it<br/>occurs only on a particular<br/>type of browser and version?</li> <li>If you monitor a particular<br/>agent problem collect the<br/>ping information which<br/>proves that the<br/>immediate connection Agent<br/>Desktop &lt;&gt; Router &amp; Router<br/>&lt;&gt; ISP(internet) stayed<br/>online during the connection<br/>failure</li> <li>If the agent desktop access is<br/>via VPN check with the<br/>network team if the Agent</li> </ul> |  |

| recovery is not<br>successful within the<br>recovery timer<br>(configured on CH,<br>default is 120secs)<br>then WxCC logouts<br>the Agent<br>completely. At this<br>time [Image 1.2] Is<br>displayed on Agent<br>desktop<br>declares its a<br>Connection Failure:<br>Agent desktop<br>declares its a<br>Connection failure<br>when 3 heart-beats<br>are missed<br>consecutively<br>In Technical terms<br>for connection<br>failure to occur the<br>connection between<br>Agent desktop and<br>WxCC can be down<br>for a total of 16secs<br>Image 1.2: Network<br>Error: If agent<br>desktop browser<br>session loses<br>connectivity for<br>more than 120<br>seconds(configurable<br>in Control hub ORG<br>settings), they are<br>logged out of WxCC<br>and requires agent<br>desktop to refresh or<br>re-log in | [Image: Good network connection] [Image: Bad network connection] **********************************                                                                                                    | <ul> <li>slip tunnel or not. (Split<br/>tunnel is recommended for<br/>agent desktop URL)</li> <li>If there is no split tunnel or<br/>agent is working from office<br/>that means the agent desktop<br/>traffic is going via customer<br/>network, have the network<br/>team make sure that there ar<br/>no firewall rules which are<br/>blocking the traffic to agent<br/>desktop URL(port 443)</li> <li>If the access is via proxy<br/>servers make sure the agent<br/>desktop URL's enabled and<br/>no additional rules are<br/>included</li> <li>[More detailed network<br/>requirement document is<br/>under construction and will<br/>be available soon - keep<br/>checking this document]</li> </ul> |
|----------------------------------------------------------------------------------------------------|----------------------------------------------------------------------------------------------------|----------------------------------------------------------------------------------------------------|
| • If connection<br>recovery is not<br>successful within the<br>recovery timer<br>(configured on CH,<br>default is 120secs)<br>then WxCC logouts<br>the Agent<br>completely. At this<br>time [Image 1.2] Is                                                                                                    | MacOS<br>[Image: Good network<br>connection]                                                                                                    | <ul> <li>desktop access to internet<br/>slip tunnel or not. (Split<br/>tunnel is recommended for<br/>agent desktop URL)</li> <li>If there is no split tunnel o<br/>agent is working from offi<br/>that means the agent deskt<br/>traffic is going via custom<br/>network, have the network<br/>team make sure that there</li> </ul>                                                                                                    |
| <ul> <li>time [Image 1.2] Is<br/>displayed on Agent<br/>desktop</li> <li>Image 1.1:<br/>Connection Failure:<br/>Agent desktop<br/>declares its a<br/>Connection failure<br/>when 3 heart-beats<br/>are missed<br/>consecutively</li> <li>In Technical terms</li> </ul>                                                                                                    | At bytes from 192:164.6.1] [Deg_1eepeed t10-64 t10ee01.973 es<br>At bytes from 192:164.6.1] [Deg_1eepeed t10-64 t10ee01.973 es<br>At bytes from 192:164.6.1] [Deg_1eepeed t10-64 t10ee01.973 es<br>At bytes from 192:164.6.1] [Deg_1eepeed t10-64 t10ee01.973 es<br>At bytes from 192:164.6.1] [Deg_1eepeed t10-64 t10ee01.974 es<br>[Image: Badd network<br>connection]                                                                                                    | <ul> <li>team make sure that there ar<br/>no firewall rules which are<br/>blocking the traffic to agent<br/>desktop URL(port 443)</li> <li>If the access is via proxy<br/>servers make sure the agent<br/>desktop URL's enabled and<br/>no additional rules are<br/>included</li> <li>[More detailed network<br/>requirement document is<br/>under construction and will<br/>be available soon - keep</li> </ul>                                                                                                    |
| <ul> <li>In reclinical terms for connection failure to occur the connection between Agent desktop and WxCC can be down for a total of 16secs</li> <li>Image 1.2: Network Error: If agent desktop browser session loses connectivity for more than 120 seconds(configurable in Control hub ORG settings), they are logged out of WxCC and requires agent desktop to refresh or re-log in</li> </ul>                                                                                                    | <ul> <li>Monitor the ping<br/>and when Image<br/>1.1:<br/>immediately check<br/>the ping window, if<br/>you see<br/>drops [Image: Bad<br/>network<br/>connection] then<br/>the network<br/>connection between<br/>laptop and your<br/>wifi router is not<br/>stable</li> <li>If there were no<br/>drops seen [Image:<br/>Good network<br/>connection]<br/>between Laptop/PC<br/>&lt;&gt; Wifi router then<br/>the problem can be<br/>on the path of<br/>router &lt;&gt; ISP or<br/>ISP &lt;&gt; WxCC</li> <li>To further identify<br/>and isolate the<br/>problem run and</li> </ul> | be available soon - keep<br>checking this document]                                                                                                    |

|                                                                                                    |                                                                                                    | well as any internet<br>resource (for<br>example, google<br>DNS)<br>For example, ping<br>4 2 2 2 or ping<br>8.8.8.8<br>[Image: Wifi network v/s<br>Internet]                                                                                                    |                                                                                                    |
|----------------------------------------------------------------------------------------------------|----------------------------------------------------------------------------------------------------|----------------------------------------------------------------------------------------------------|----------------------------------------------------------------------------------------------------|
|                                                                                                    |                                                                                                    | <ul> <li>If there are drops in either of the ping windows, or in the path of network then agent desktop is likely to loose connectivity to WxCC</li> <li>If image 1.1: occurs followed by image 1.2: that means agent desktop encountered network disconnect for 120 secs and more</li> </ul>                                                                                                    |                                                                                                    |
| Agent Desktop<br>Agent Personal<br>Statistics (APS)<br>does not Load<br>Data/Accurate Data<br>Image 1: APS does<br>not load<br>(idbroker.webex.com<br>refused to connect). | <ul> <li>APS reports are<br/>loaded from<br/>Analyzer.</li> <li>Agent desktop loads<br/>APS on an iframe<br/>hence the session<br/>towards analyzer is<br/>separate from agent<br/>desktop session.</li> <li>Image 2: APS does not<br/>load, "The data is<br/>unavailable or insufficient<br/>to render".</li> <li>If the APS does not<br/>load data and shows<br/>"The data is<br/>unavailable or</li> </ul> | <ul> <li>Image 2: APS does not<br/>load (idbroker.webex.com<br/>refused to connect)</li> <li>The browser must<br/>be configured to<br/>allow third-party<br/>cookies when is run<br/>in incognito mode.</li> <li>This has been<br/>necessitated by<br/>recent changes in<br/>Chrome (from<br/>version 83) which<br/>by default block<br/>third-party cookies<br/>in incognito mode.</li> <li>Intuitive Privacy<br/>and Security</li> </ul> | <ul> <li>Is there an issue with agent personal statistics on the agent applet?</li> <li>Is the agent applet frozen?</li> <li>Is there any problem to update agent state changes?</li> </ul> |

### **Capture Browser Logs**

Browser logs are a great source of information to help understand browser behavior. There are times when Technical Assistance Center (TAC) asks you to provide browser logs to understand the communication and data exchange between the agent desktop and the server. Browser logs constitute Console logs and Network logs.

#### **Download Error Report**

The desktop application caches logs upto 1MB in browser cache automatically and it retains the latest logs unless the browser cache is cleared. To download the error report you can choose one of the these options.

- Load the desktop page on browser and press **Ctrl+Shift+2**. Click **Save File** and Download a local copy.
- Load the desktop page on browser, click the user profile circle on the top right corner of the screen, click **Download Error Report**.

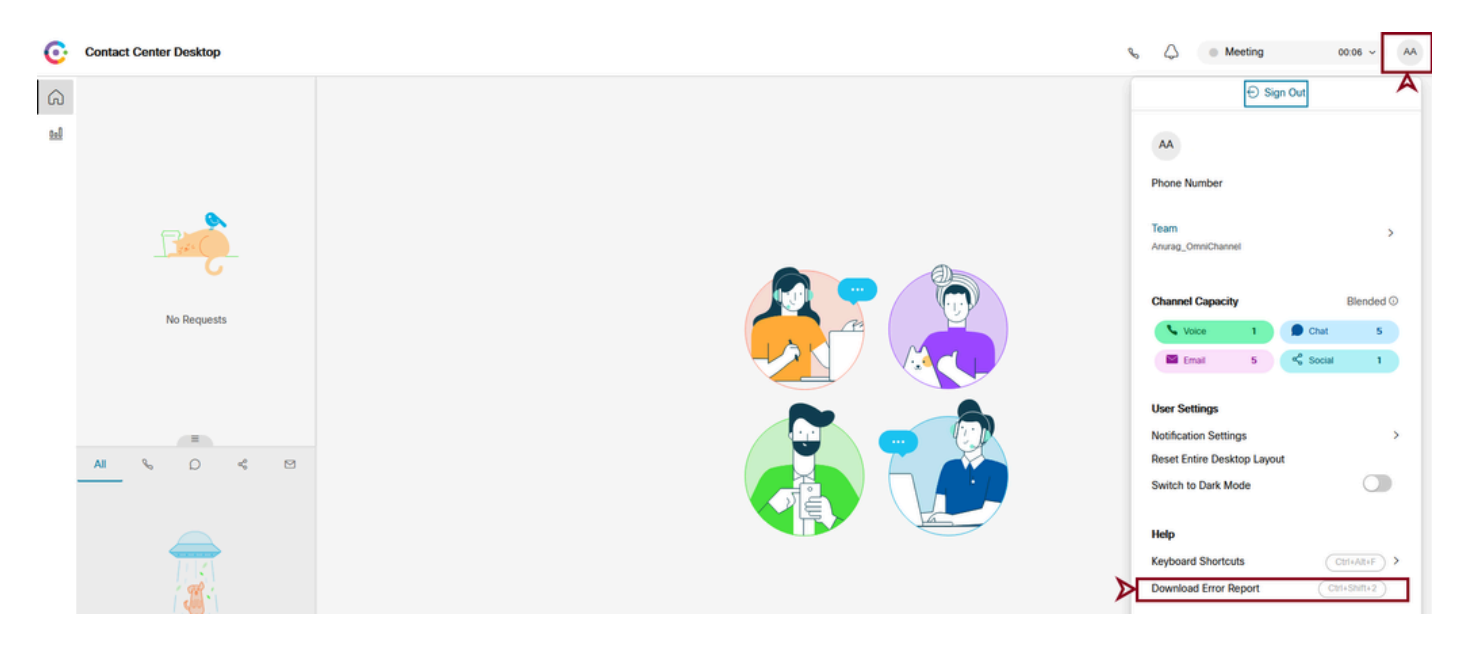

#### **Enable Timestamps on Your Browser**

Before you collect browsers logs (or console logs) from Chrome or Firefox, enable timestamps on your

browser. This helps synchronize client and server timings.

Enable timestamps and preserve logs upon navigation

Chrome

Step 1. From the menu bar, choose **View > Developer > Developer Tools**.

Step 2. Click the Customize and control Dev Tools button (3 vertical dots).

#### Step 3. Click Settings.

Step 4. Under **Preferences**, check these **check boxes**:

- Log XML HTTPRequests
- Show timestamps
- Preserve log upon navigation

#### Firefox

Step 1. From the menu bar, choose **Tools > Web Developer > Toggle Tools**.

#### Step 2. Click Customize Developer Tools and Get Help.

Step 3. Click **Settings** (the cog button).

Step 4. Check the **Enable timestamps** check box.

#### **Collect Console Logs**

The console gives you information about a page while that page is open. Ultimately, the messages you see in the console either come from the web developers who built the page, or the browser itself. When someone logs a message to the console, they can indicate the importance, or severity level, of the message.

Chrome or Firefox

Step 1. Open the Developer Tools (right-click anywhere on the browser and choose inspect).

Step 2. Perform the steps of the scenario to capture.

Step 3. Navigate to the Console Tab.

Step 4. Right-click and choose Save as (notepad text file).

- Right-click and choose Select All. Right-click and choose Copy.
- Paste that into a text file.

Step 5. Attach the text files to your support ticket.

Internet Explorer (IE)

Step 1. Press the F12 key to open the **Developer Tools Window**.

Step 2. In the Console tab, enter the AgentSDK.EnableIE11DebugLogging(true) command to enable extra logging.

Step 3. Perform the steps of the scenario to capture.

step 4. From the Console tab, right-click and choose Copy All as shown in the image.

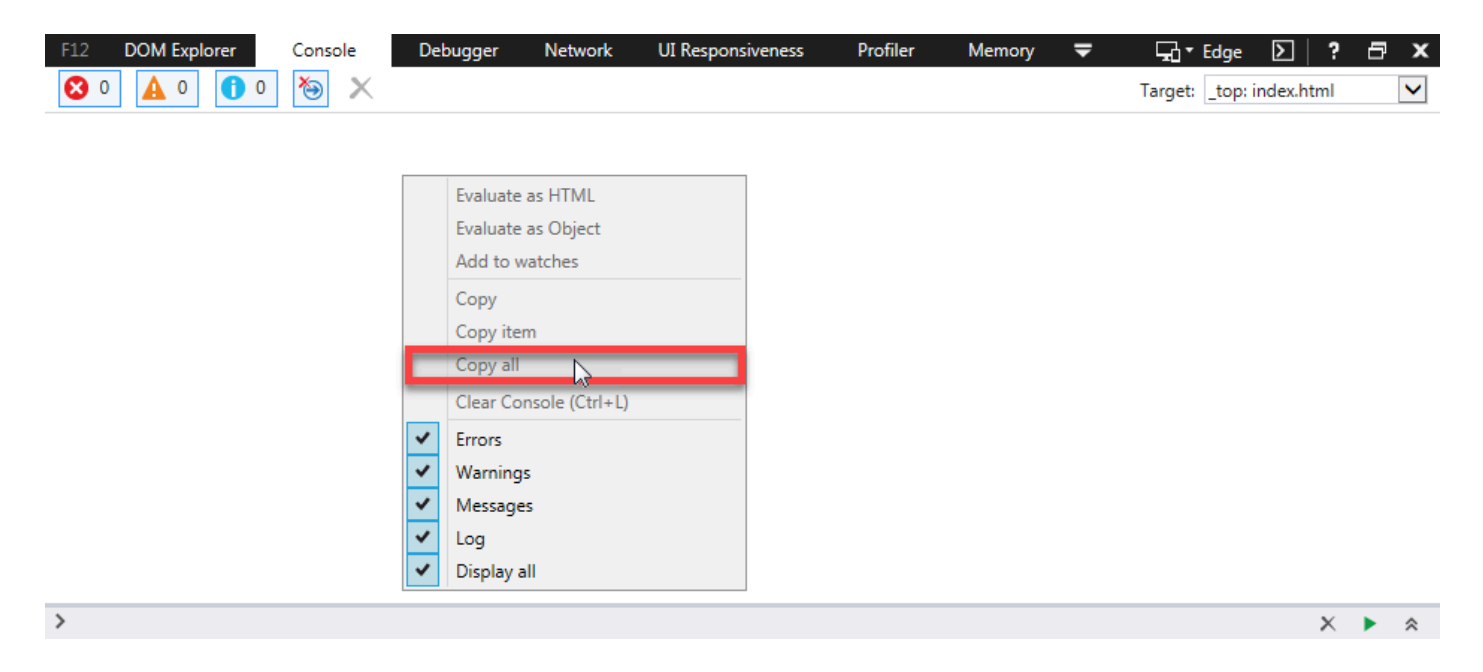

Step 5. Enter the AgentSDK.EnableIE11DebugLogging(false) command to disable extra logging.

#### **Collect Hyper Text Transfer Protocol Archive Format (HAR) Logs**

The HTTP Archive format, or HAR, is a JSON-format archive for logging of a web browser's interaction with a site.

Chrome or Firefox

Step 1. Open Google Chrome and navigate to the page where the issue occurs.

step 2. Open the **Developer Tools** (right-click anywhere on the browser and choose inspect).

Step 3. Look for a round Record button (

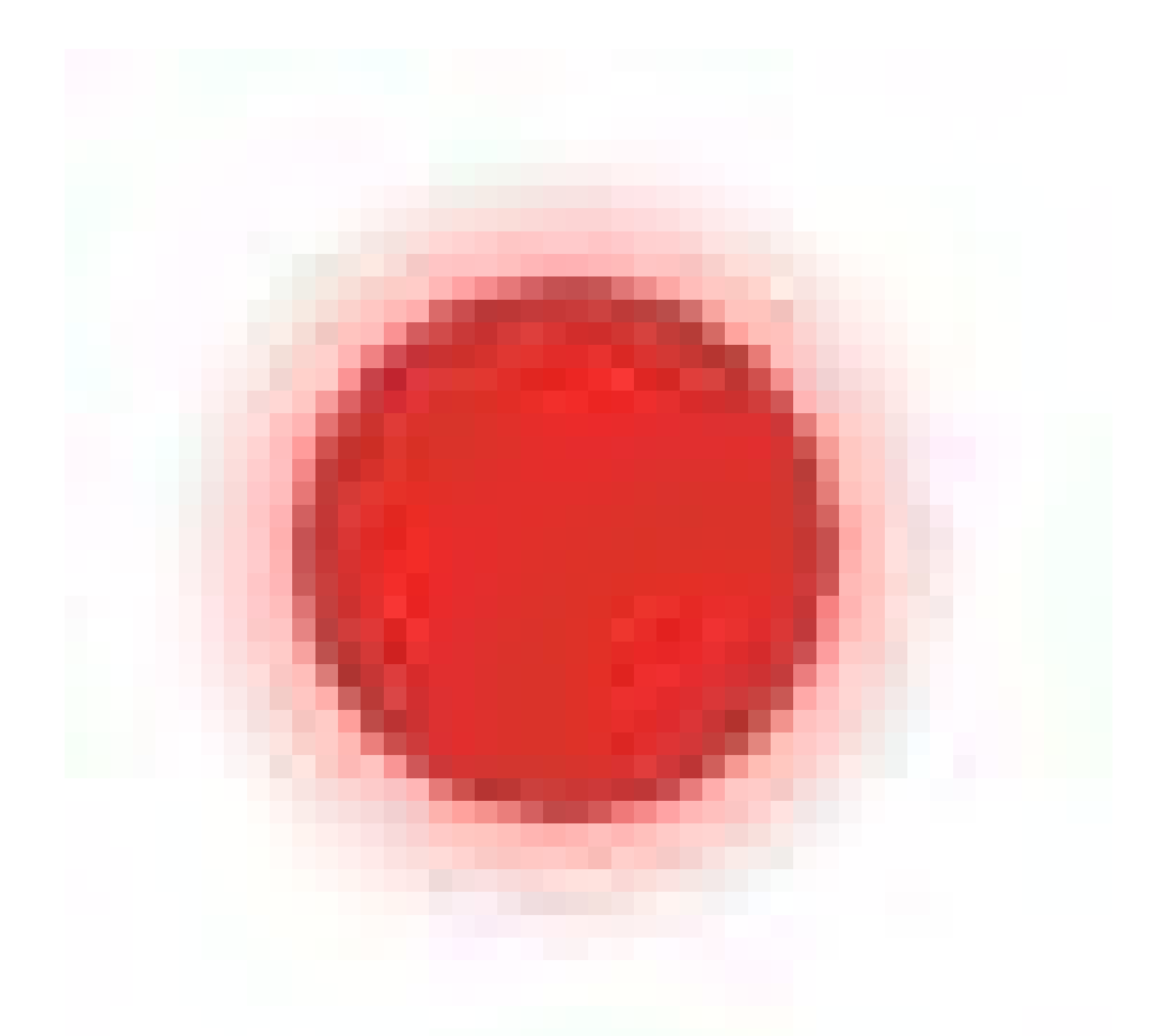

) in the upper-left corner of the Network tab; red indicates record in is progress and grey indicates it is disabled.

Step 4. Check the **Preserve log** check box.

Step 5. Click the Clear button (

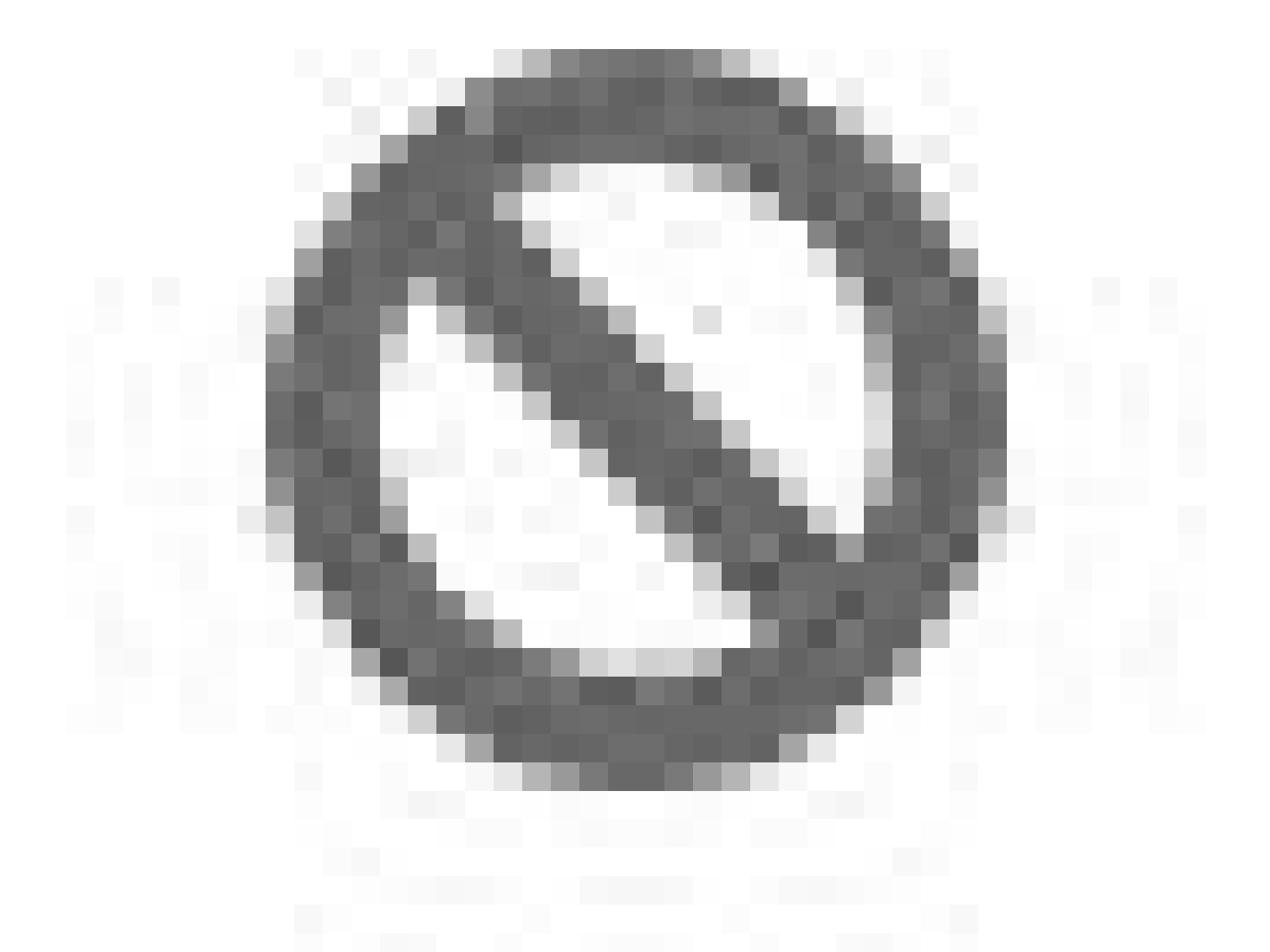

) to clear out any previous logs from the Network tab.

Step 6. Perform the steps of the scenario to capture.

Step 7. Right-click anywhere on the grid of network requests, choose **Save as HAR with Content** or **Save all as HAR**, and save the file to your computer.

Microsoft Edge or Microsoft Internet Explorer

Step 1. Browse to the URL where you wish to start the capture.

Step 2. Navigate to **Developer Tools** (use F12 as a shortcut) and click the **Network** tab.

Step 3. Perform the steps of the scenario to capture.

Step 4. Click **Export as HAR**.

Step 5. Click **Save As**... to save the HAR file (or Extensible Markup Language (XML) if you use an older version of Internet Explorer).